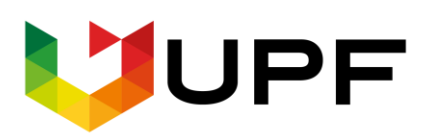

UNIVERSIDADE DE PASSO FUNDO FACULDADE DE CIÊNCIAS ECONÔMICAS, ADMINISTRATIVAS E CONTÁBEIS CENTRO DE PESQUISA E EXTENSÃO DA FEAC (www.upf.br/cepeac)

## Texto para discussão

Texto para discussão Nº 08/2021

#### MANUAL BÁSICO DE USO DO R PARA RLS E RLM

Caroline Lorensi da Siva Samuel Supptitz

Passo Fundo - RS - Brasil

# MANUAL BÁSICO DE USO DO R PARA RLS E RLM

#### Resumo

Este manual elaborado pelos alunos do mestrado do Programa de Pós Graduação em Administração da Universidade de Passo Fundo (PPGAdm/UPF) tem por objetivo auxiliar na análise de dados estatísticos de modelos de RLS e RLM no software R

Caroline Lorensi da Siva/Samuel Supptitz 190606@upf.br/154267@upf.br

## Sumário

| 1. | Utilizando o R                                                                                                    | 3 |
|----|----------------------------------------------------------------------------------------------------|---|
| 2. | Comandos básicos                                                                                                    | 4 |
|    | 2.1 Operações básicas                                                                                                    | 4 |
|    | 2.2 Potência                                                                                                    | 4 |
|    | 2.3 Raiz quadrada de 16                                                                                                    | 4 |
|    | 2.4 Atribuições                                                                                                    | 4 |
| 3. | Estudo de Caso                                                                                                    | 5 |
|    | 3.1 Etapa 1: Importação de dados                                                                                             | 5 |
|    | 3.2 Etapa 2: Analisando o modelo – Estatística Descritiva                                                                    | 6 |
|    | 3.2.1 Valor médio                                                                                                    | 6 |
|    | 3.2.2 Mediana                                                                                                    | 7 |
|    | 3.2.3 Moda                                                                                                    | 7 |
|    | 3.2.4 Amplitude                                                                                                    | 7 |
|    | 3.2.5 Quartil                                                                                                    | 7 |
|    | 3.2.6 Variância                                                                                                    | 8 |
|    | 3.2.7 Desvio padrão                                                                                                    | 8 |
|    | 3.2.8 Coeficiente de correlação                                                                                              | 8 |
|    | 3.2.9 Dados de amplitude, quartil, mediana e média – estatística descritiva da base                                          | 8 |
|    | 3.2.10 Teste para NORMALIDADE SHAPIRO WILK (valores de p > 0,05 indicam dados normais)                                       |   |
|    |                                                                                                    | 8 |
|    | 3.3 Etapa 3: Analisando o modelo – Regressões RLS e RLM                                                                      | 9 |
|    | 3.3.1 Primeiro modelo RLS- (tempo em função da distância)                                                                    | 9 |
|    | 3.3.2 Segundo Modelo RLM – (tempo em função da distância + quantidades de semáforos1)12                                      | 1 |
|    | 3.3.3 Terceiro Modelo RLM – (tempo em função da distância + quantidades de semáforos2) 13                                    | 3 |
|    | 3.3.4 Quarto Modelo RLM – (tempo em função da distância + quantidades de semáforos3)15                                       | 5 |
| 4. | Gráficos16                                                                                                    | 5 |
|    | 4.1 Amplitude interquartil                                                                                                   | 7 |
|    | 4.2 Relação entre as variáveis                                                                                               | 8 |
|    | 4.3 Análise visual para homogeneidade dos resíduos (visualmente eles devem se distribuir igualmente abaixo e acima da linha) | 9 |
|    | 4.4 Distribuição dos resíduos                                                                                                | 0 |
|    | 4.5 Normalidade dos resíduos21                                                                                               | 1 |
|    | 4.6 Detecção de valores alavanca e significativos                                                                            | 1 |

| 4.7 Exportar csv |  |
|------------------|--|
| Referências      |  |

### 1. Utilizando o R

Descreveremos a seguir como executar e interpretar um modelo estatístico, extraindo dados de estatística descritiva, regressão linear simples, regressão linear múltipla e correlações, utilizando o programa de *software* R Studio. Este *software* pode ser utilizado e obtido de forma gratuita, acessando o o site <u>https://www.rstudio.com/products/rstudio/download/</u>. Além disso, em Resources, você encontrará informações, livros, vídeos, e outros recursos que lhe auxiliarão a utilizar o programa. Inicialmente orientaremos sobre o uso de comando e operações básicas e posteriormente utilizaremos um estudo de caso para auxiliar o entendimento e análise dos resultados.

## 2. Comandos básicos

2.1 Operações básicas 5+5 10-6 10\*2 10/2

2.2 Potência 5\*\*2

2.3 Raiz quadrada de 16 Sqrt (16)

#### 2.4 Atribuições

Atribuições são muito importantes para podermos utilizar o valor de uma variável novamente. É como se disséssemos para o R "realize essa operação e guarde em um objeto chamado x". Para atribuir algo a um valor usamos o "nome da variável" seguido de <- seguido da "operação". A atribuição será bastante utilizada para desenvolvimento de operações, exportação de dados e construção de gráficos.

os parênteses são usados para estabelecer uma ordem de operações, igual aprendemos na matemática

5\*(50+10)

## 3. Estudo de Caso

Para demonstrar como aplicar na prática os recursos do R utilizaremos um modelo que possui informações de tempo mínimo do percurso, distância do percurso e 3 diferentes valores de quantidade de cruzamentos existentes no percurso.

Veja pela tabela que o Tempo é nossa variável dependente (explicada), a Distância e Quantidade de Cruzamentos nossas variáveis independentes (explicativas).

| Tempo (min)<br>(Y) | Distância (km)<br>(X1) | Quantidade de<br>Cruzamantos<br>(X2) | Quantidade de<br>Cruzamantos<br>(X2) | Quantidade de<br>Cruzamantos<br>(X2) |
|--------------------|------------------------|--------------------------------------|--------------------------------------|--------------------------------------|
| 15                 | 8                      | 16                                   | 32                                   | 12                                   |
| 20                 | 6                      | 12                                   | 24                                   | 20                                   |
| 20                 | 15                     | 30                                   | 60                                   | 25                                   |
| 40                 | 20                     | 40                                   | 39                                   | 37                                   |
| 50                 | 25                     | 50                                   | 100                                  | 32                                   |
| 25                 | 11                     | 22                                   | 44                                   | 17                                   |
| 10                 | 5                      | 10                                   | 20                                   | 9                                    |
| 55                 | 32                     | 64                                   | 128                                  | 60                                   |
| 35                 | 28                     | 56                                   | 112                                  | 12                                   |
| 30                 | 20                     | 40                                   | 80                                   | 17                                   |

Para o estudo, os dados foram dispostos no formato da tabela abaixo:

#### 3.1 Etapa 1: Importação de dados

Acesse o RStudio > Quadrante superior direito > Import Dataset > From "formato do arquivo a ser importado"

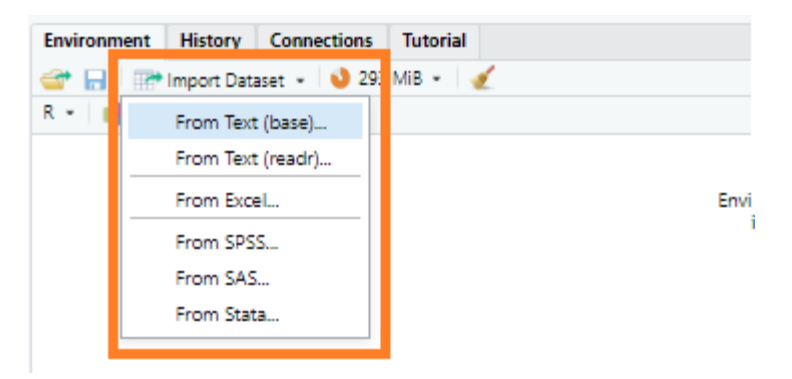

Selecione o arquivo clicando em Browse... > Arquivo > Open > Import

|                                                                                                    | nport Excel Data   |                      |                           |                      |                      |                       |                                                                                                    |   |
|----------------------------------------------------------------------------------------------------|--------------------|----------------------|---------------------------|----------------------|----------------------|-----------------------|----------------------------------------------------------------------------------------------------|---|
|                                                                                                    | ile/URL:           |                      |                           |                      |                      |                       |                                                                                                    |   |
|                                                                                                    | C:/Users/caroli    | ine.lorensi/OneDrive | - Metadados Asse          | ssoria e Sistemas/F  | Projeto/Métodos Quar | titativos/dados_tempo | distandavitx                                                                                                    |   |
|                                                                                                    | Data Descince      |                      |                           |                      |                      |                       |                                                                                                    |   |
|                                                                                                    | Jata Pleview:      |                      | Ourselidede               | O contridu da        | Ourstidada           |                       |                                                                                                    |   |
|                                                                                                    | Тетро              | Distância            | de                        | de                   | de                   |                       |                                                                                                    |   |
|                                                                                                    | (min)<br>(Y)       | (km)<br>(X1)         | Cruzamantos<br>(X2)3      | Cruzamantos<br>(X2)4 | Cruzamantos<br>(X2)5 |                       |                                                                                                    |   |
|                                                                                                    | (numeric)          | (numeric)            | (numeric)                 | (numeric)            | * (numeric)          | ~                     |                                                                                                    |   |
|                                                                                                    | 15                 | 1 8                  |                           | 16                   | 32                   | 12                    |                                                                                                    |   |
|                                                                                                    | 20                 | 5 6                  |                           | 12                   | 24                   | 20                    |                                                                                                    |   |
|                                                                                                    | 20                 | 1 15                 |                           | 30                   | 60                   | 25                    |                                                                                                    |   |
| a       a       a       a       a         a       a       a       a       a         a       a       a       a       a         a       a       a       a       a         a       a       a       a       a         a       a       a       a       a         b       a       a       a       a         b       a       a       a       a         b       a       a       a       a         b       a       a       a       a         b       a       a       a       a         b       a       a       a       a         b       a       a       a       a         b       a       a       a       a         b       a       a       a       a       a         a       a       a       a       a       a         a       b       a       a       a       a         a       b       a       a       a       a         a       b       a       a       a                                                                                                    | 43                 | 1 20                 |                           | 40                   | 39                   | 37                    |                                                                                                    |   |
| a       1       2       4       17         a       1       2       4       17         a       1       1       10       10         a       1       10       10       10         a       1       10       10       10         a       1       10       10       10         a       1       10       10       10         a       1       10       10       10         a       1       10       10       10         a       1       10       10       10         a       1       10       10       10       10         a       1       10       10       10       10       10       10       10       10       10       10       10       10       10       10       10       10       10       10       10       10       10       10       10       10       10       10       10       10       10       10       10       10       10       10       10       10       10       10       10       10       10       10       10       10 <td< td=""><td>50</td><td>i 25</td><td></td><td>50</td><td>100</td><td>32</td><td></td><td></td></td<>                                                                                                    | 50                 | i 25                 |                           | 50                   | 100                  | 32                    |                                                                                                    |   |
| iii       i       i       iii       iii       iii         iii       iii       iii       iii       iiii       iiii         iii       iii       iiii       iiiii       iiiiiiiiiiiiiiiiiiiiiiiiiiiiiiiiiiii                                                                                                    | 25                 | i 11                 |                           | 22                   | 44                   | 17                    |                                                                                                    |   |
|                                                                                                    | 10                 | / 5                  |                           | 10                   | 20                   | 9                     |                                                                                                    |   |
| 31       33       90       10       10         32       30       40       10       10                                                                                                    | 55                 | i 32                 |                           | 64                   | 128                  | 60                    |                                                                                                    |   |
| a)         a)         a)         a)         a)         a)           a)         a)         a)         a)         a)                                                                                                    | 35                 | / 28                 |                           | 56                   | 112                  | 12                    |                                                                                                    |   |
| Stating for 50 stmin.           Inf Open Service           Stating for 50 stmin.           Stating for 50 stmin. <t< td=""><td>30</td><td>J 23</td><td></td><td>40</td><td>80</td><td>17</td><td></td><td></td></t<>                                                                                                    | 30                 | J 23                 |                           | 40                   | 80                   | 17                    |                                                                                                    |   |
| Heing for 25 arms.<br>er Colors<br>er Colors<br>for Source Color Prever<br>Name: Solor (Starter) & Name Color (Starter) & Starter) & Starter)<br>Marker Solor (Starter) & Starter) & Starter)<br>Marker Solor (Starter) & Starter) & Starter)<br>Marker Solor (Starter) & Starter) & Starter)<br>Marker Solor (Starter) & Starter) & Starter)<br>Marker Solor (Starter) & Starter) & Starter)<br>Marker Solor (Starter) & Starter) & Starter)<br>Marker (Starter) & Starter) & Starter)<br>Marker (Starter) & Starter) & Starter)<br>Marker (Starter) & Starter) & Starter)<br>Marker (Starter) & Starter) & Starter)<br>Marker (Starter) & Starter) & Starter)<br>Marker (Starter) & Starter) & Starter)<br>Marker (Starter) & Starter)<br>Marker (Starter) & Starter) & Starter)<br>Marker (Starter) & Starter) & Starter)<br>Marker (Starter) & Starter) & Starter)<br>Marker (Starter) & Starter) & Starter) & Starter)<br>Marker                                                                                                    |                    |                      |                           |                      |                      |                       |                                                                                                    |   |
| Standig ford Standia.           of Openor           Standia.           Standia.      <                                                                                                    |                    |                      |                           |                      |                      |                       |                                                                                                    |   |
| Heing fot 25 arms.<br>en Colores Color Prever<br>Name: Solor (1990 Color Color Color Prever<br>Name: Solor (1990 Color Color Color Prever<br>Name: Solor (1990 Color Color Color Color Color (1990 Color Color (1990 Color Color (1990 Color (1990                                                                                                    |                    |                      |                           |                      |                      |                       |                                                                                                    |   |
| Stating for 50 series.           of Opener           Station (Station (S                                                                                                    |                    |                      |                           |                      |                      |                       |                                                                                                    |   |
| Hang Star Starms.<br>et Option: Cone Parlam:<br>Name: Solo (terps) (Star Ca) & Star Star Star Star Star Star Star Star                                                                                                    |                    |                      |                           |                      |                      |                       |                                                                                                    |   |
| Name: decision:         Code Preview:         Code Preview:         Code P                                                                                                    |                    |                      |                           |                      |                      |                       |                                                                                                    |   |
| Henry for D Arms.<br>er Options Conference Stateward Arms (Stateward Arms) (Stateward Arms) (                                                                                                    |                    |                      |                           |                      |                      |                       |                                                                                                    |   |
| Name: Society Status Status St                                                                                                    |                    |                      |                           |                      |                      |                       |                                                                                                    |   |
| Interpret to Bierres.         or Option:         Bander:       Code Preserc         Interpret (redsk1)         Interpret (redsk1)                                                                                                    |                    |                      |                           |                      |                      |                       |                                                                                                    |   |
| Name:         Code Prevec         Code Prevecc         Code Prevecc         Code Preveccc         Code Preveccc         Code Preveccc         Code Preveccc         Code Prevecccc <th< td=""><td></td><td></td><td></td><td></td><td></td><td></td><td></td><td></td></th<>                                                                                                    |                    |                      |                           |                      |                      |                       |                                                                                                    |   |
| internet.          Code Prenex.         Code Prenex.         Code Pr                                                                                                    |                    |                      |                           |                      |                      |                       |                                                                                                    |   |
| Heining ford () servel.<br>of Cylores Code Preview<br>Stande: Society of Starces Assessor is a Starces Assessor is a Starces Assessor is                                                                                                    |                    |                      |                           |                      |                      |                       |                                                                                                    |   |
| Interpreted to the serve.       Code Presect         Interpreted to the serve.       Interpreted to the serve.         Deve.       Interpreted to the serve.         Deve.       Interpreted to the serve.         Deve.       Interpreted to the serve.         Deve.       Interpreted to the serve.         Deve.       Interpreted to the serve.         Deve.       Interpreted to the serve.         Deve.       Interpreted to the serve.         Deve.       Interpreted to the serve.         Deve.       Interpreted to the serve.         Deve.       Interpreted to the serve.         Deve.       Interpreted to the serve.         View(dadds_temp2,distance.s.r/s.r)       View(dadds_temp2,distance.s.r)         View(dadds_temp2,distance.s.r)       View(dadds_temp2,distance.s.r)         View(dadds_temp2,distance.s)       View(dadds_temp2,distance.s)                                                                                                    |                    |                      |                           |                      |                      |                       |                                                                                                    |   |
| Haing for [2 ansi.<br>er Options<br>Talma: doog terpo_district a for each for each for e                                                                                                    |                    |                      |                           |                      |                      |                       |                                                                                                    |   |
| inlang fot Di erne.       of Oproc.       Cole Panec         Intravy/reddition       Intravy/reddition       Intravy/reddition         Name       Opto       Opto       Opto         Intravy/reddition       Intravy/reddition       Intravy/reddition       Intravy/reddition         Intravy/reddition       Intravy/reddition       Intravy/reddition       Intravy/reddition         Intravy/reddition       Intravy/reddition       Intravy/reddition       Intravy/reddition         Intravy/reddition       Intravy/reddition       Intravy/reddition       Intravy/reddition         Intravy/reddition       Intravy/reddition       Intravy/reddition       Intravy/reddition         Intravy/reddition       Intravy/reddition       Intravy/reddition       Intravy/reddition         Intravy/reddition       Intravy/reddition       Intravy/reddition       Intravy/reddition         Intravy/reddition       Intravy/reddition       Intravy/reddition       Intravy/reddition         Intravy/reddition       Intravy/reddition       Intravy/reddition       Intravy/reddition         Intravy/reddition       Intravy/reddition       Intravy/reddition       Intravy/reddition         Intravy/reddition       Intravy/reddition       Intravy/reddition       Intravy/reddition         Intravy/reddition <td< td=""><td></td><td></td><td></td><td></td><td></td><td></td><td></td><td></td></td<>                                                                                                    |                    |                      |                           |                      |                      |                       |                                                                                                    |   |
| Heing fot 25 arms:<br>en Colore<br>Name: Solo Steros Janes<br>Name: Solo Steros Janes<br>Name: Solo Steros Janes<br>Name: Solo Steros Janes<br>Name: Name: N                                                                                                    |                    |                      |                           |                      |                      |                       |                                                                                                    |   |
| inleng fot (2 ems.<br>ent gloros, tempo, districts, for an ent status and the status and the statu                                                                                                    |                    |                      |                           |                      |                      |                       |                                                                                                    |   |
| New State State St                                                                                                    |                    |                      |                           |                      |                      |                       |                                                                                                    |   |
| Haveg for 50 error.<br>or 50 prove:<br>Same Set 50 prove:<br>Same Set 50                                                                                                    |                    |                      |                           |                      |                      |                       |                                                                                                    |   |
| Heing for 23 ama:<br>or Oprove: Color Peries:<br>Name: Good tempo, distancia Mar. Saue: Prime Reversioners: Color Peries: Color Oprove: - Metadados Assessoria e Sistemas/Projeto<br>Metadade: Supe: D @ Open Data Veries: D @ Open Data Veries: D @ Open Data Veries: Color Data Color Color Co                                                                                                    |                    |                      |                           |                      |                      |                       |                                                                                                    |   |
| Howay Set 28 January<br>enclosed by CS2 January<br>Rame <u>Geody States</u> <u>Code Panew</u><br><u>Code Panew</u><br><u>Code</u> |                    |                      |                           |                      |                      |                       |                                                                                                    |   |
| Cold Prevec     Cold Prevec       Name:     @Ref Rev at Names       (Addos_tempo_distance)     @Ref Rev at Names       (Addos_tempo_distance)     @Ref Rev at Names       (Addos_tempo_distance)     @Ref Rev at Names       (Addos_tempo_distance)     @Ref Rev at Names       (Addos_tempo_distance)     @Ref Rev at Names       (Addos_tempo_distance)     @Ref Rev at Names       (Addos_tempo_distance)     @Ref Rev at Names       (Addos_tempo_distance)     @Ref Rev at Names       (Addos_tempo_distance)     @Ref Rev at Names       (Addos_tempo_distance)     @Ref Rev at Names       (Addos_tempo_distance)     @Ref Rev at Names                                                                                                    | Previewing first 9 | 0 antries            |                           |                      |                      |                       |                                                                                                    |   |
| or Optime: Code Pareier: Code Pareier: Code                                                                                                    |                    |                      |                           |                      |                      |                       |                                                                                                    |   |
| Name     Geborg, detando     Max Name <pre></pre>                                                                                                    | mport Options:     |                      |                           |                      |                      |                       | Code Preview:                                                                                                    |   |
| Deve:     Deve:                                                                                                    | Name: da           | idos tempo distanc   | it May Rows               |                      | First Row as Names   |                       | [liprary(readx])<br>dados supuno distancia sand avenal/""" (inare/sanalina losansi/Dominiua - Natadados Astantanta - Sistemas/Mendiato                                                                                                    |   |
| Deel:     Deelad:     V     Sig:     0     XOPA:     Dial       Anno:     None:     Coll.types:     Coll.types:     Coll.types:     Coll.types:       Name:     Coll.types:     Coll.type:     Coll.type:     Coll.type:       Name:     Coll.type:     Coll.type:     Coll.type:       Name:     Coll.type:     Coll.type:     Coll.type:       View(dado:_teeps_driter(t))     View(dado:_teeps_driter(t))     Nome:                                                                                                    | marine. Los        | cos_compo_crossre    | in an normal              |                      |                      |                       | dado_cenp_distancia <-rea_excet_croadistanonia interiorenzionen ine energiana e energiana e anternazionen e energiana e anternazionen e energiana e anternazionen e energiana e e anternazionen e e energiana e e anternazionen e e energiana e e energiana e e e e e e e e e e e e e e e e e e |   |
| Nege (ALDO NA View(dado_temp_distancia) '' teading Conf Res using read/                                                                                                    | Sheet: De          | fault                | <ul> <li>Skip:</li> </ul> | 0                    | Open Data Viewer     |                       | col_types = c("numeric", "numeric",<br>"numeric", "numeric", "numeric",                                                                                                    |   |
| teading Door fites using read/                                                                                                    | Range: A1          |                      | NA:                       |                      |                      |                       | View(dados_tempo_distancia)                                                                                                    |   |
| tading Dari Re uling stadt                                                                                                    |                    |                      |                           |                      |                      |                       |                                                                                                    |   |
|                                                                                                    |                    |                      |                           |                      |                      |                       |                                                                                                    |   |
|                                                                                                    | Beading Facel      | files using readul   |                           |                      |                      |                       |                                                                                                    | - |

Abra um New File para abrir o programador:

| Fil | e | <u>E</u> dit | <u>C</u> ode | <u>V</u> iew | <u>P</u> lots | Session          | <u>B</u> uild | <u>D</u> ebu | g <u>P</u> rofile | <u>T</u> ools | <u>H</u> elp |
|-----|---|--------------|--------------|--------------|---------------|------------------|---------------|--------------|-------------------|---------------|--------------|
| 0   | • | <b>Q</b>     | * • 🔚        | 81 🖷         |               | Go to file/funct | ion           | - 88         | Addins +          |               |              |

Nos exemplos a seguir o nome da base será dados\_tempo\_distância e as colunas serão:

| Tempo | Quantidade  | <ul> <li>Quantidade</li></ul> | Quantidade  |
|-------|-------------|-------------------------------|-------------|
| (min) | de          | de                            | de          |
| (Y)   | Cruzamantos | Cruzamantos                   | Cruzamantos |
| (X1)  | (X2)3       | (X2)4                         | (X2)5       |

#### 3.2 Etapa 2: Analisando o modelo – Estatística Descritiva

Sempre digite no programados o script, selecione a linha e após selecione a linha digitada e executar na tecla RUN que irá criar o modelo.

👄 Run 🐤 🕞 Source 🖌 🗟

#### 3.2.1 Valor médio

É a soma do total de valores de determinada variável (discreta ou contínua) dividida pelo número total de observações.

É utilizada, por exemplo, para calcular a média de gols em uma partida de futebol; a média de salários dos funcionários de uma empresa; a variação de taxa de câmbio do dólar; dentre outros. A Média é definida por

$$Média = \frac{Soma \ de \ todos \ os \ valores}{Número \ de \ valores \ somados}$$

COMO PROCEDER NO R: Mean(data\$coluna)

#### 3.2.2 Mediana

É uma medida de localização do centro da distribuição de um conjunto de dados ordenados de forma crescente. Seu valor separa a série em duas partes iguais, de modo que 50% dos elementos são menores ou iguais à mediana e os outros 50% são maiores ou iguais à mediana. A Mediana é definida por:

Mediana = 
$$\frac{n+1}{2}$$

COMO PROCEDER NO R: median(data\$coluna)

#### 3.2.3 Moda

É o valor do conjunto que mais se repete, este valor pode ser:

- amodal
- bimodal
- trimodal

-....

COMO PROCEDER NO R: mode(data\$coluna)

#### 3.2.4 Amplitude

É a diferença entre os valores extremos do conjunto. É definida como sendo a diferença entre o maior e o menor valor dos dados observados.

COMO PROCEDER NO R: range(data\$coluna)

#### 3.2.5 Quartil

São medidas que dividem os dados em quatro partes iguais. O segundo quartl é exatamente igual a mediana.

COMO PROCEDER NO R: quantile(data\$coluna)

3.2.6 Variância A variância é definida por:

$$s^{2} = \frac{\sum_{i=1}^{n} (x-x)^{2}}{n-1}$$

Como proceder no R:

var(data\$coluna) #para variância de uma coluna var(data) #para variância de toda a tabela

3.2.7 Desvio padrãoO desvio padrão é definido por:

$$s = \sqrt{s^2}$$

COMO PROCEDER NO R: sd(data\$coluna)

3.2.8 Coeficiente de correlação Refere-se ao grau de associação linear entre x e y.

Como proceder no R:

Cor(data\$coluna,data\$coluna) #para correlação de duas variáveis

Cor(data) #para correlação de toda a tabela

3.2.9 Dados de amplitude, quartil, mediana e média – estatística descritiva da base COMO PROCEDER NO R:

summary(data\$coluna) #para dados de uma coluna

summary(data) #para dados de toda a tabela

## 3.2.10 Teste para NORMALIDADE SHAPIRO WILK (valores de p > 0,05 indicam dados normais)

O Teste de Shapiro-Wilk (1965), também conhecido por Teste W, é um procedimento eficiente para avaliar a suposição de normalidade contra um amplo espectro de alternativas não normal, principalmente se é dado um número relativamente pequeno de observação. O teste W é recomendado para amostras com menos de 2.000 observações, acima de 2.000 observações aconselha-se o Teste K (Kolmogorov Smirnov)

COMO PROCEDER NO R: shapiro.test(rstudent(nomedomodelo))

#### 3.3 Etapa 3: Analisando o modelo - Regressões RLS e RLM

"A análise de regressão diz respeito ao estudo da dependência de uma variável, a variável dependente, em relação a uma ou mais variáveis, as variáveis explanatórias, visando estimar e/ou prever o valor médio (da população) da primeira em termos dos valores conhecidos ou fixados (em amostragens repetidas) das segundas" (GUJARATI; PORTER, 2011, p. 38). Utilizando a base "dados tempo distância", foram realizadas as regressões lineares.

3.3.1 Primeiro modelo RLS- (tempo em função da distância)  $y = b_1+b_2 * X_2+e$ 

Y=variável dependente

 $b_1$ =coeficiente linear (onde a reta corta o eixo Y)

- $b_2$ = coeficiente angular (ângulo ou declividade da curva)
- $X_2$  = variável independente ou explicativa

*e* = erro da forma funcional (ajuda a analisar se a forma funcional está bem-organizada ou não)

• Reta de regressão do exercício

$$y = b_1 + b_2 * X_2 + e$$
$$T = b_1 + b_2 * D$$

T(tempo)= variável dependente ou resposta

 $b_1$  = coeficiente linear

 $b_2$  = coeficiente angular

D= distância (variável explicativa)

#### Como proceder no R:

#A função para regressão é "lm" e não requer pacote estatístico (variavel resposta ~ variável preditora)

lm(y~x, data = "base de dados") #para regressão linear simples

lm(y~x1+x2, "data=base de dados") #para regressão linear múltipla

#Sumário dos resultados do modelo

summary(nomedomodelo)

Digitar da seguinte forma no programador (tela superior direita):

**mood** é o nome do modelo, seguido de <-, seguido de **lm**, seguido do "nome da planilha", seguido de \$, seguido do "nome da coluna", seguido de ~, seguido do "nome da planilha", seguido de \$, seguido do nome da "outra coluna analisada", como no exemplo a seguir:

mood <-lm(dados\_tempo\_distancia\$`Tempo (min) (Y)`~ dados\_tempo\_distancia\$`Distância
(km) (X1)`)</pre>

Após isso, selecionar a linha digitada e executar na tecla  $\implies$  RUN que irá criar o modelo.

Para analisar o modelo, deve-se programar da seguinte forma:

Escrever summary e entre parêntese o nome do modelo criado "mood" como no exemplo a seguir:

summary(mood)

Após isso, selecionar a linha digitada e executar na tecla  $\rightarrow$  RUN que irá apresentar os resultados na tela inferior esquerda.

```
Call:
lm(formula = dados_tempo_distancia$`Tempo (min) (Y)` ~ dados_tempo_distancia$`Distância
 (km) (X1)`)
Residuals:
            1Q Median
    Min
                               3Q
                                        Max
-10.6081 -3.9358 0.6419 5.1351 8.6486
Coefficients:
                                            Estimate Std. Error t value Pr(>|t|)
                                             5.8784 4.5323 1.297 0.230788
1.4189 0.2355 6.025 0.000314
(Intercept)
dados_tempo_distancia$`Distância (km) (X1)
(Intercept)
dados_tempo_distancia$`Distância (km) (X1)` ***
signif. codes: 0 '***' 0.001 '**' 0.01 '*' 0.05 '.' 0.1 ' ' 1
Residual standard error: 6.719 on 8 degrees of freedom
Multiple R-squared: 0.8194, Adjusted R-squared: 0.7969
F-statistic: 36.3 on 1 and 8 DF, p-value: 0.0003144
```

 $b_1 = 5,8784 \text{ (sig}=0,230788)$ 

 $b_2 = 1,4189$  (sig=0,000314)

a correlação (calculada nos exemplos anteriores) entre as variáveis tempo e distância é de 0,90522 (correlação positiva e forte). O  $\mathbb{R}^2$ , ou poder do modelo é de 81,94%. Analisando o teste F e o sig da regressão, podemos dizer que os parâmetros são diferentes de 0. Entretanto, ao investigar os parâmetros individualmente, teste t ou sig ou valor p, chega-se à conclusão de que apenas o parâmetro b2 é significativo (sig=0,000314<0,05 ou 5%).

 $T = b_1 + b_2 * D$ 

#### T=1,418919\*D

Dessa forma podemos dizer que a cada uma unidade em que a distancia aumentar, o tempo irá aumentar em 1,418919 unidades.

3.3.2 Segundo Modelo RLM – (tempo em função da distância + quantidades de semáforos1)  $y = b_1 + b_2 * X_2 + b_3 * X_3 + e$ 

y=variável dependente

 $b_1$  = coeficiente linear (onde a reta corta o eixo Y)

 $b_2$  e  $b_3$ = coeficientes angulares (ângulo ou declividade da curva)

 $X_2 e X_3 =$  variáveis independentes ou explicativas

*e* = erro da forma funcional (ajuda a analisar se a forma funcional está bem-organizada ou não)

- Reta de regressão do exercício:

T(tempo) variável dependente ou resposta = y

 $b_1$ =coeficiente linear

 $b_2 e b_3$  = coeficientes angulares

 $X_2 = D$  (Distância)

 $X_3 = QC_1$  (quantidade de Cruzamentos 1)

$$y = b_1 + b_2 * X_2 + b_3 * X_3 + e$$
$$y = b_1 + b_2 * D + b_3 * QC_1$$

#### COMO PROCEDER NO R

Digitar da seguinte forma no programador (tela superior direita):

**mood2** é o nome do modelo, seguido de <-, seguido de **lm**, seguido da palavra formula, seguido do "nome da planilha", seguido de \$, seguido do "nome da coluna", seguido de ~, seguido do "nome da planilha", seguido de \$, seguido do nome da "outra coluna analisada", seguido de +, seguido do "nome da planilha", seguido de \$, seguido do nome da "outra coluna analisada", seguido de ", data", seguido do "nome da planilha" como no exemplo a seguir:

mood2 <-lm(formula = dados\_tempo\_distancia\$`Tempo (min)
(Y)`~dados\_tempo\_distancia\$`Distância (km) (X1)`+dados\_tempo\_distancia\$`Quantidade de
Cruzamantos (X2)...3`, data = dados\_tempo\_distancia)</pre>

Após isso, selecionar a linha digitada e executar na tecla  $\implies$  RUN que irá criar o modelo.

Para analisar o modelo, deve-se programar da seguinte forma:

Escrever summary e entre parêntese o nome do modelo criado "mood2" como no exemplo a seguir:

#### summary(mood2)

Após isso, selecionar a linha digitada e executar na tecla  $\rightarrow$  RUN que irá apresentar os resultados na tela inferior esquerda.

```
Call:
lm(formula = dados_tempo_distancia$`Tempo (min) (Y)` ~ dados_tempo_distancia$`Distância
 (km) (X1)`+
   dados_tempo_distancia$`Quantidade de Cruzamantos (X2)...3`,
   data = dados_tempo_distancia)
Residuals:
    Min 1Q Median 3Q
                                       Max
-10.6081 -3.9358 0.6419 5.1351 8.6486
Coefficients: (1 not defined because of singularities)
                                                        Estimate Std. Error
(Intercept)
                                                          5.8784 4.5323
dados_tempo_distancia$`Distância (km) (X1)`
                                                          1.4189
                                                                    0.2355
dados_tempo_distancia$`Quantidade de Cruzamantos (X2)...3`
                                                             NA
                                                                        NA
                                                         t value Pr(>|t|)
(Intercept)
                                                          1.297 0.230788
                                                           6.025 0.000314 ***
dados_tempo_distancia$`Distância (km) (X1)`
dados_tempo_distancia$`Quantidade de Cruzamantos (X2)...3`
                                                             NA
                                                                      NA
Signif. codes: 0 '***' 0.001 '**' 0.01 '*' 0.05 '.' 0.1 ' ' 1
Residual standard error: 6.719 on 8 degrees of freedom
Multiple R-squared: 0.8194, Adjusted R-squared: 0.7969
F-statistic: 36.3 on 1 and 8 DF, p-value: 0.0003144
```

 $b_1 = 5,8784 \text{ (sig} = 0,230788)$ 

 $b_2 = 1,4189$  (sig=0,000314)

 $b_3$  = NA (sig=NA) Tal problema deve ser corrigido com o tratamento dos dados, pois pode haver alguma perturbação na coluna analisada.

O  $R^2$ , ou poder do modelo é de 81,94%. Ao investigar os parâmetros individualmente, teste t ou sig ou valor p, chega-se à conclusão de que apenas o parâmetro b2 é significativo (sig=0,000314<0,05 ou 5%).

$$y = b_1 + b_2 * D + b_3 * QC_1$$

T=1,418919\*D+QC<sub>1</sub>

Dessa forma podemos dizer que a cada uma unidade em que a distância aumentar, o tempo irá aumentar em 1,418919 unidades. Já a quantidade de cruzamentos 1 não possuiu resposta sem testar a normalidade da série.

3.3.3 Terceiro Modelo RLM – (tempo em função da distância + quantidades de semáforos2)

$$y = b_1 + b_2 * X_2 + b_3 * X_3 + e$$

y=variável dependente

 $b_1$  = coeficiente linear (onde a reta corta o eixo Y)

 $b_2$  e  $b_3$ = coeficientes angulares (ângulo ou declividade da curva)

 $X_2 e X_3 =$  variáveis independentes ou explicativas

e = erro da forma funcional (ajuda a analisar se a forma funcional está bem-organizada ou não)

- Reta de regressão do exercício:

T(tempo) variável dependente ou resposta = y

 $b_1$ =coeficiente linear

 $b_2 e b_3 =$  coeficientes angulares

 $X_2 = D$  (Distância)

 $X_3 = QC_2$  (quantidade de Cruzamentos 2)

$$y = b_1 + b_2 * X_2 + b_3 * X_3 + e$$
  
 $y = b_1 + b_2 * D + b_3 * QC_2$ 

#### COMO PROCEDER NO R

Digitar da seguinte forma no programador (tela superior direita):

**mood3** é o nome do modelo, seguido de <-, seguido de **lm**, seguido da palavra formula, seguido do "nome da planilha", seguido de \$, seguido do "nome da coluna", seguido de ~, seguido do "nome da planilha", seguido de \$, seguido do nome da "outra coluna analisada", seguido de +, seguido do "nome da planilha", seguido de \$, seguido do nome da "outra coluna analisada", seguido de ", data", seguido do "nome da planilha" como no exemplo a seguir:

mood3 <-lm(formula = dados\_tempo\_distancia\$`Tempo (min)
(Y)`~dados\_tempo\_distancia\$`Distância (km) (X1)`+dados\_tempo\_distancia\$`Quantidade de
Cruzamantos (X2)...4`, data = dados\_tempo\_distancia)</pre>

Após isso, selecionar a linha digitada e executar na tecla  $\implies$  RUN que irá criar o modelo.

Para analisar o modelo, deve-se programar da seguinte forma:

Escrever summary e entre parêntese o nome do modelo criado "mood3" como no exemplo a seguir:

#### summary(mood3)

Após isso, selecionar a linha digitada e executar na tecla  $\rightarrow$  RUN que irá apresentar os resultados na tela inferior esquerda.

```
call:
lm(formula = dados_tempo_distancia$`Tempo (min) (Y)` ~ dados_tempo_distancia$`Distância
 (km) (X1)`+
    dados_tempo_distancia$`Quantidade de Cruzamantos (X2)...4`,
    data = dados_tempo_distancia)
Residuals:
   Min 1Q Median 3Q Max
-9.700 -3.308 -0.899 4.544 9.485
Coefficients:
                                                          Estimate Std. Error
(Intercept)
                                                            5.6371 4.5975
dados_tempo_distancia$`Distância (km) (X1)`
                                                            2.0254
                                                                       0.7182
dados_tempo_distancia$`Quantidade de Cruzamantos (X2)...4` -0.1576
                                                                       0.1760
                                                          t value Pr(>|t|)
(Intercept)
                                                            1.226 0.2598
dados_tempo_distancia$`Distância (km) (X1)`
                                                            2.820
                                                                    0.0258 *
dados_tempo_distancia$`Quantidade de Cruzamantos (X2)...4` -0.895
                                                                    0.4004
Signif. codes: 0 '***' 0.001 '**' 0.01 '*' 0.05 '.' 0.1 ' ' 1
Residual standard error: 6.804 on 7 degrees of freedom
Multiple R-squared: 0.838, Adjusted R-squared: 0.7917
F-statistic: 18.1 on 2 and 7 DF, p-value: 0.001712
b_1 = 5,6371 \text{ (sig}=0,2598)
```

 $b_2 = 2,0254 \text{ (sig=0,0258)}$ 

 $b_3 = -0,1576$  (sig=0,4004)

O  $R^2$ , ou poder do modelo é de 83,8%. Ao investigar os parâmetros individualmente, teste t ou sig ou valor p, chega-se à conclusão de que apenas o parâmetro b2 é significativo (sig=0,000314<0,05 ou 5%), mas nenhum parâmetro é significativo a 1%.

$$y = b_1 + b_2 * D + b_3 * QC_2$$

#### T=1,418919\*D+QC<sub>2</sub>

Dessa forma podemos dizer que a cada uma unidade em que a distância aumentar, o tempo irá aumentar em 1,418919 unidades. Já o coeficiente para quantidade de cruzamentos2 não possuiu significância.

3.3.4 Quarto Modelo RLM – (tempo em função da distância + quantidades de semáforos3)  $y = b_1 + b_2 * X_2 + b_3 * X_3 + e$ 

y=variável dependente

 $b_1$  = coeficiente linear (onde a reta corta o eixo Y)

 $b_2$  e  $b_3$ = coeficientes angulares (ângulo ou declividade da curva)

 $X_2 e X_3 =$  variáveis independentes ou explicativas

*e* = erro da forma funcional (ajuda a analisar se a forma funcional está bem-organizada ou não)

- Reta de regressão do exercício:

T(tempo) variável dependente ou resposta = y

 $b_1$ =coeficiente linear

 $b_2 e b_3 =$  coeficientes angulares

 $X_2 = D$  (Distância)

 $X_3 = QC_3$  (quantidade de Cruzamentos 3)

$$y = b_1 + b_2 * X_2 + b_3 * X_3 + e$$
$$y = b_1 + b_2 * D + b_3 * QC_3 + e$$

#### COMO PROCEDER NO R

Digitar da seguinte forma no programador (tela superior direita):

**mood4** é o nome do modelo, seguido de <-, seguido de **Im**, seguido da palavra formula, seguido do "nome da planilha", seguido de \$, seguido do "nome da coluna", seguido de ~, seguido do "nome da planilha", seguido de \$, seguido do nome da "outra coluna analisada", seguido de +, seguido do "nome da planilha", seguido de \$, seguido do nome da "outra coluna analisada", seguido de ", data", seguido do "nome da planilha" como no exemplo a seguir:

mood4 <-lm(formula = dados\_tempo\_distancia\$`Tempo (min) (Y)`~dados\_tempo\_distancia\$`Distância (km) (X1)`+dados\_tempo\_distancia\$`Quantidade de Cruzamantos (X2)...5`, data = dados\_tempo\_distancia)

Após isso, selecionar a linha digitada e executar na tecla  $\implies$  RUN que irá criar o modelo.

Para analisar o modelo, deve-se programar da seguinte forma:

Escrever summary e entre parêntese o nome do modelo criado "mood4" como no exemplo a seguir:

#### summary(mood4)

Após isso, selecionar a linha digitada e executar na tecla  $\rightarrow$  RUN que irá apresentar os resultados na tela inferior esquerda.

```
call:
lm(formula = dados_tempo_distancia$`Tempo (min) (Y)` ~ dados_tempo_distancia$`Distância
 (km) (X1)`+
    dados_tempo_distancia$`Quantidade de Cruzamantos (X2)...5`,
    data = dados_tempo_distancia)
Residuals:
             1Q Median
                            3Q
    Min
                                    Мах
-8.2584 -2.0734 -0.9101 2.7025 8.8563
Coefficients:
                                                           Estimate Std. Error
(Intercept)
                                                             3.6635 3.6942
dados_tempo_distancia$`Distância (km) (X1)`
                                                             1.0343
                                                                       0.2448
dados_tempo_distancia$`Quantidade de Cruzamantos (X2)...5`
                                                            0.3632
                                                                        0.1504
                                                           t value Pr(>|t|)
                                                            0.992 0.35439
(Intercept)
dados_tempo_distancia$`Distância (km) (X1)`
                                                             4.224 0.00392 **
dados_tempo_distancia$`Quantidade de Cruzamantos (X2)...5`
                                                            2.415 0.04643 *
Signif. codes: 0 '***' 0.001 '**' 0.01 '*' 0.05 '.' 0.1 '
                                                           '1
Residual standard error: 5.305 on 7 degrees of freedom
Multiple R-squared: 0.9015, Adjusted R-squared: 0.8734
F-statistic: 32.03 on 2 and 7 DF, p-value: 3e-04
b_1 = 3,6635 \text{ (sig}=0,354339)
```

 $b_2 = 1,0343 \text{ (sig=0,00392)}$ 

 $b_3 = 0,3632 \text{ (sig}=0,04643)$ 

O R<sup>2</sup>, ou poder do modelo é de 90,15%. Ao investigar os parâmetros individualmente, teste t ou sig ou valor p, chega-se à conclusão que os parâmetros b2 e b3 são significativos (sig=0,000314<0,05 ou 5%).

$$y = b_1 + b_2 * D + b_3 * QC_3$$

 $T=1,0343 * D + 0,3632 * QC_3$ 

Dessa forma podemos dizer que a cada uma unidade em que a distância aumentar, o tempo irá aumentar em 1,0343 unidades. E a cada unidade que aumentar da quantidade de cruzamentos3, o tempo irá aumentar em 0,3632 unidades.

#### 4. Gráficos

Abra o pacote de gráficos:

library(ggplot2)

library(boxplot)

4.1 Amplitude interquartil

boxplot(d,e) #para plotar no mesmo gráfico (comparação)

boxplot(d); boxplot(e) #para plotar em gráficos diferentes

boxplot(Q1, Q2, Q3, Q4, Q5, col="blue")

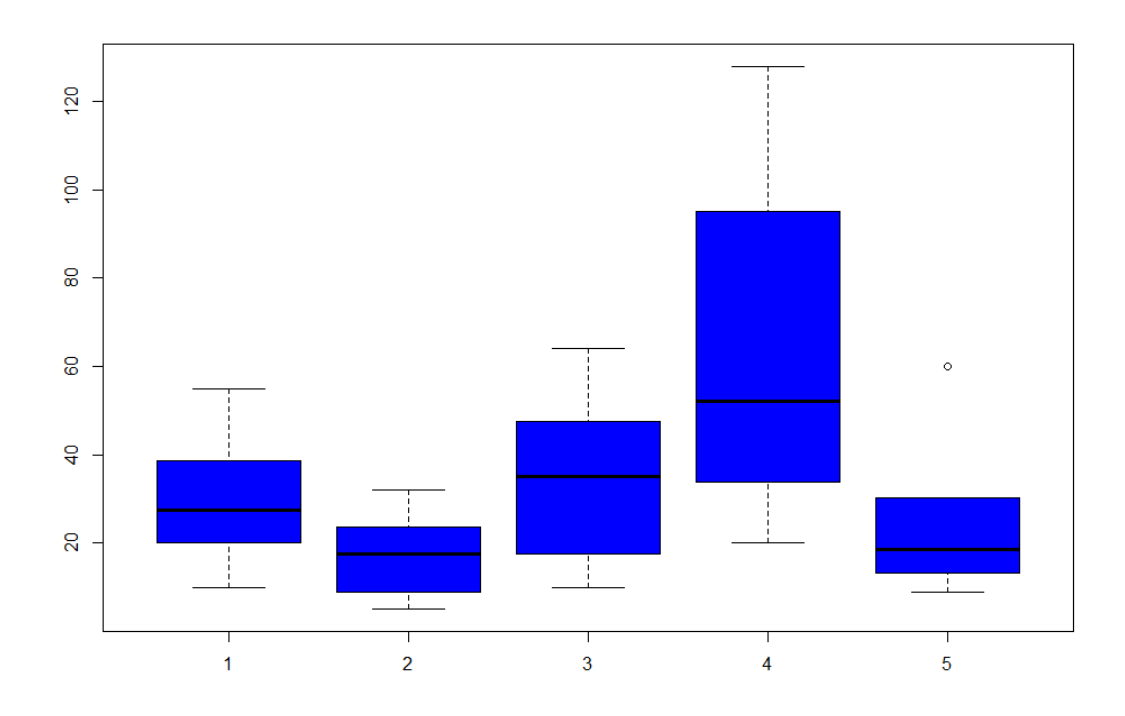

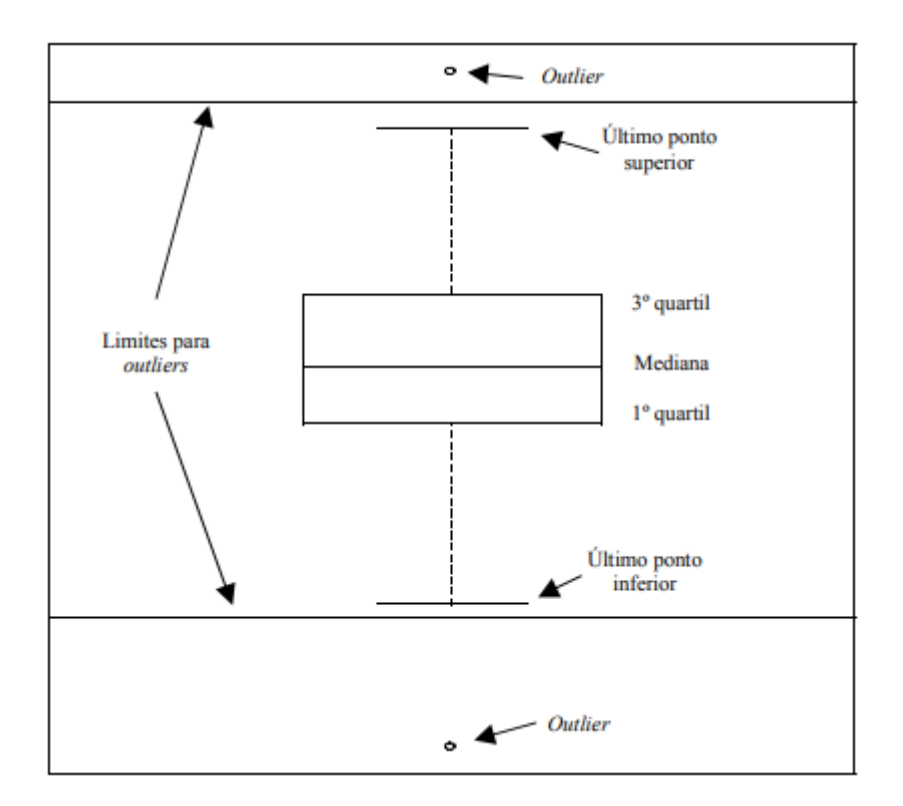

#### 4.2 Relação entre as variáveis

O gráfico de Draftman (*Draftman's plot*), também conhecido como *scatterplot matrix* ou gráficos de pares. Com esse plot conseguimos observar os gráficos de dispersão para cada par de variáveis e entender melhor os números que aparecem na matriz de correlação. Porém, esta matriz é redundante ao repetir informação nas diagonais, deixando de lado informações interessantes.

pairs(dados\_tempo\_distancia, col = 2, pch = 19)

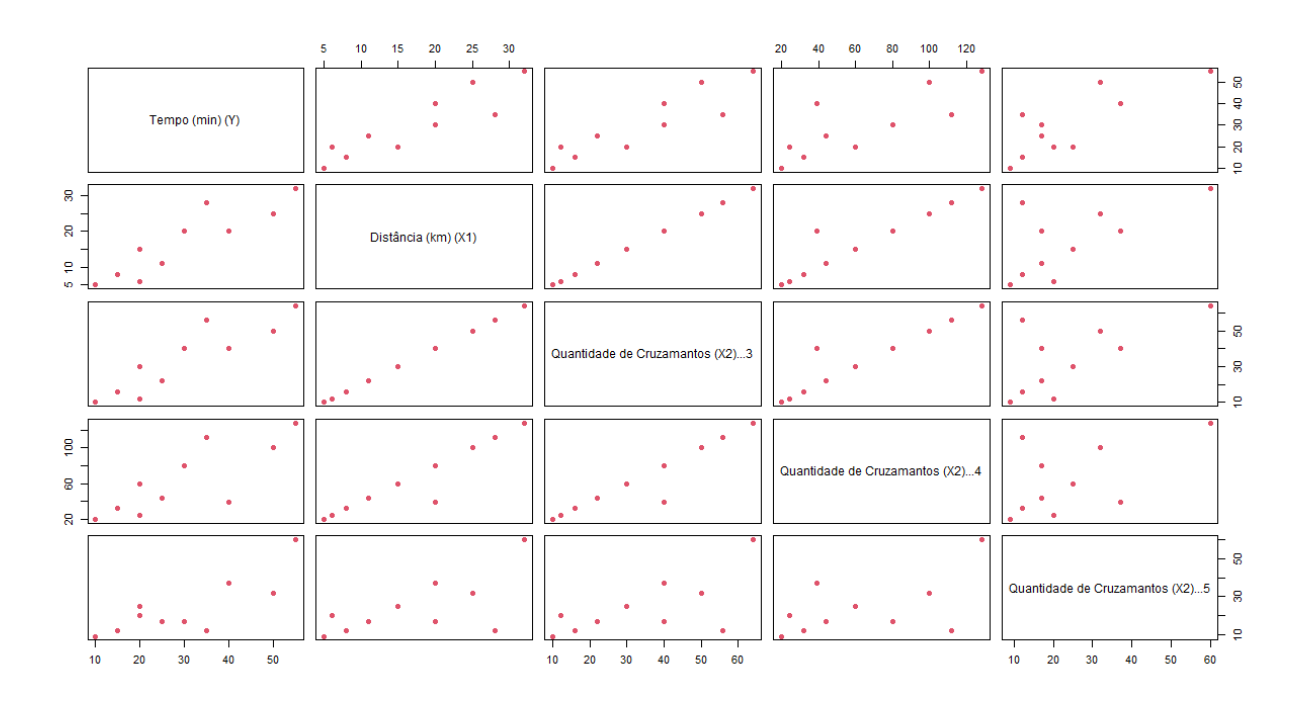

4.3 Análise visual para homogeneidade dos resíduos (visualmente eles devem se distribuir igualmente abaixo e acima da linha) plot(rstudent(resmodelo) ~ fitted(resmodelo), pch = 19)

abline(h = 0, lty = 2)

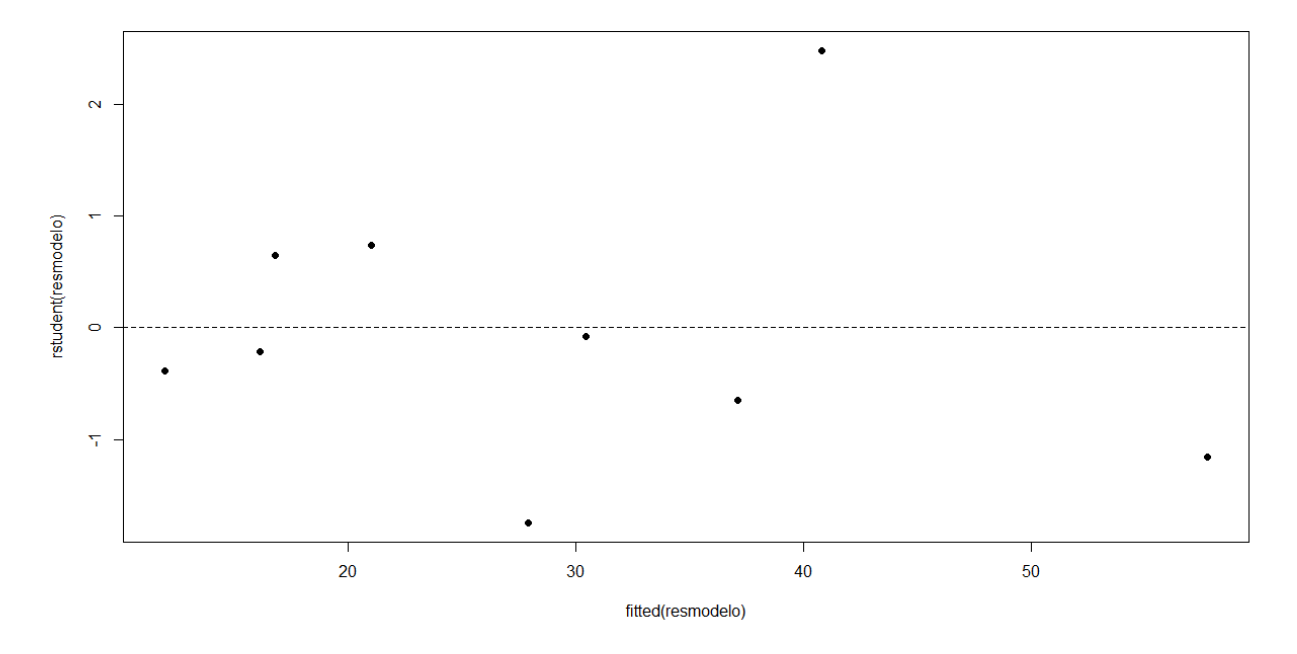

#Visualização gráfica lty é o tipo da linha 1: linha contínua; 2: linha descontínua

plot(dados\_tempo\_distancia\$`Tempo (min) (Y)`~dados\_tempo\_distancia\$`Distância (km) (X1)`+dados\_tempo\_distancia\$`Quantidade de Cruzamantos (X2)...3`+dados\_tempo\_distancia\$`Quantidade de Cruzamantos (X2)...4`+dados\_tempo\_distancia\$`Quantidade de Cruzamantos (X2)...5`, data = dados\_tempo\_distancia)

resmodelo1<-lm(variavely~variavelx1+variavelx2a)

abline(resmodelo,lty=2)

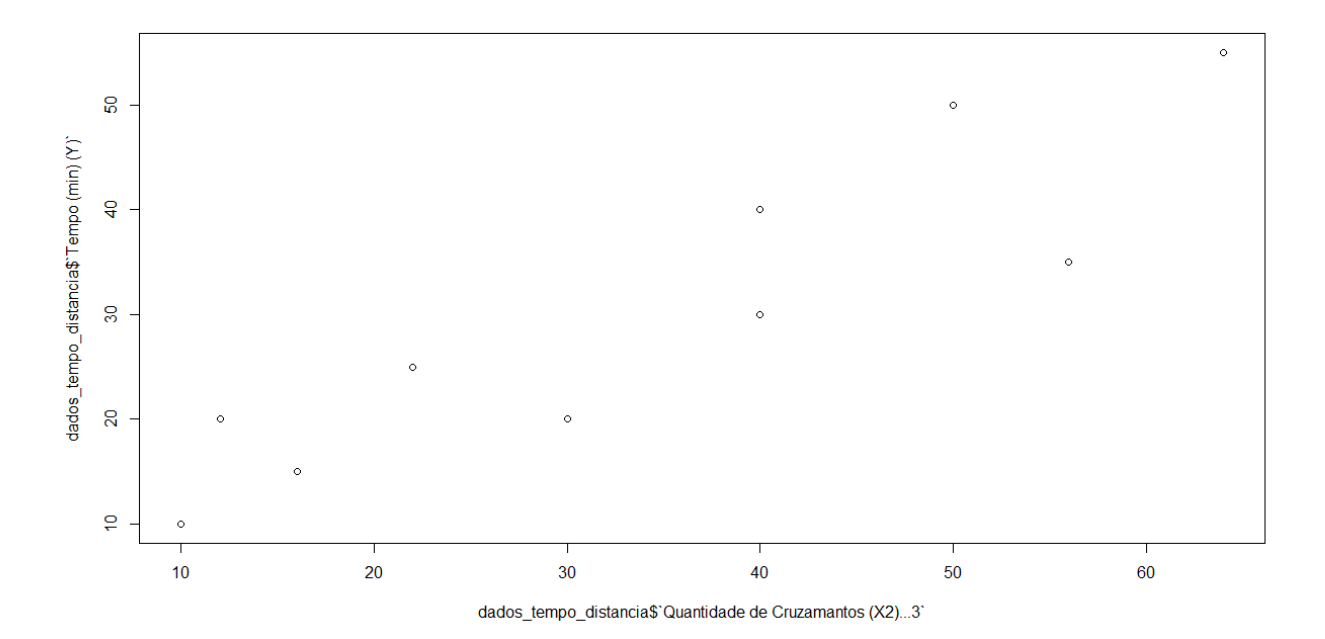

4.4 Distribuição dos resíduos plot(resmodelo, which = 1)

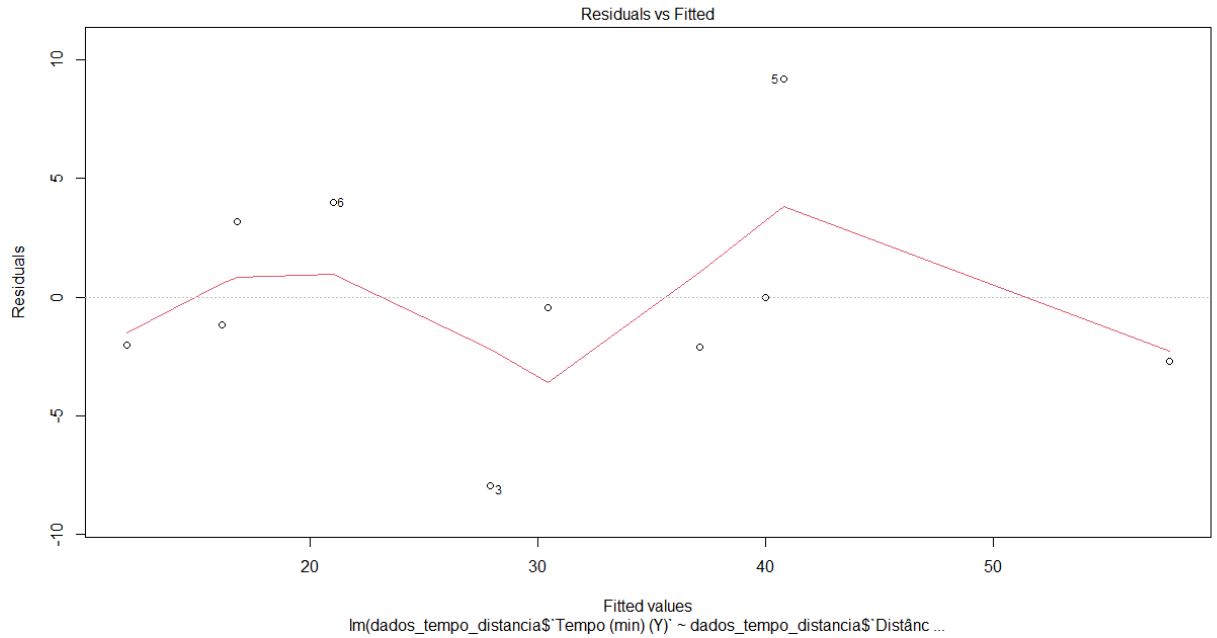

4.5 Normalidade dos resíduos plot(resmodelo, which = 2)

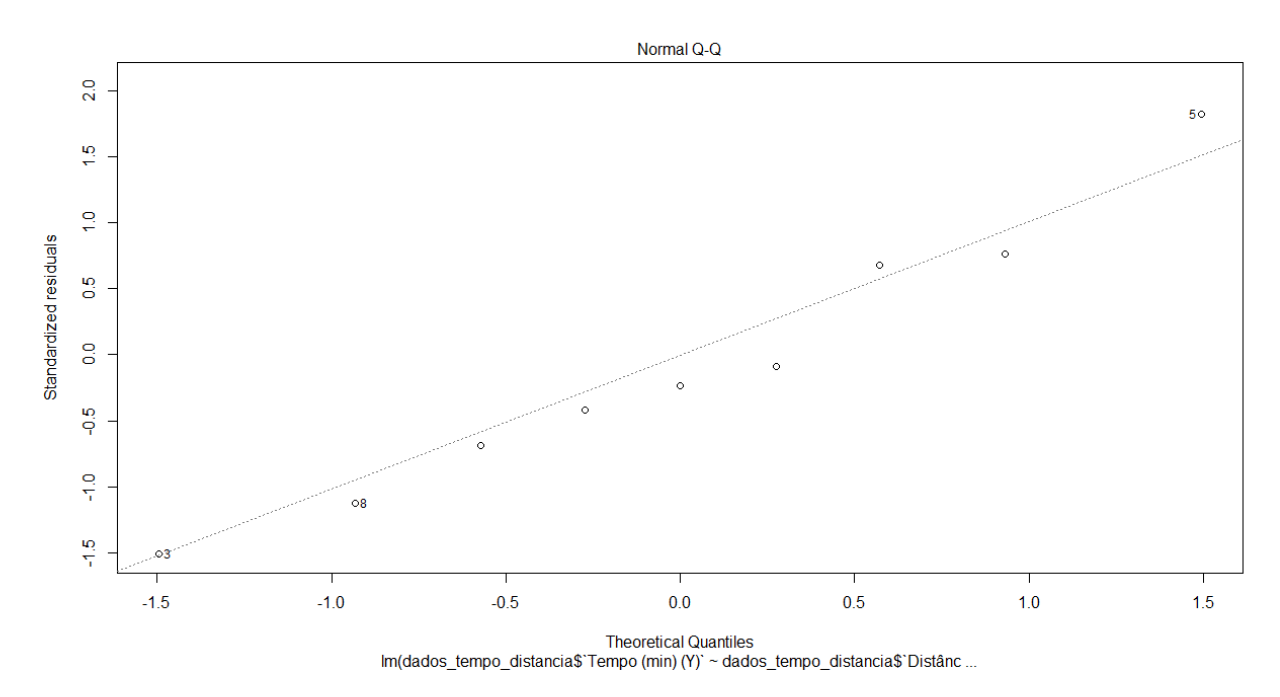

4.6 Detecção de valores alavanca e significativos plot(resmodelo, which = 5)

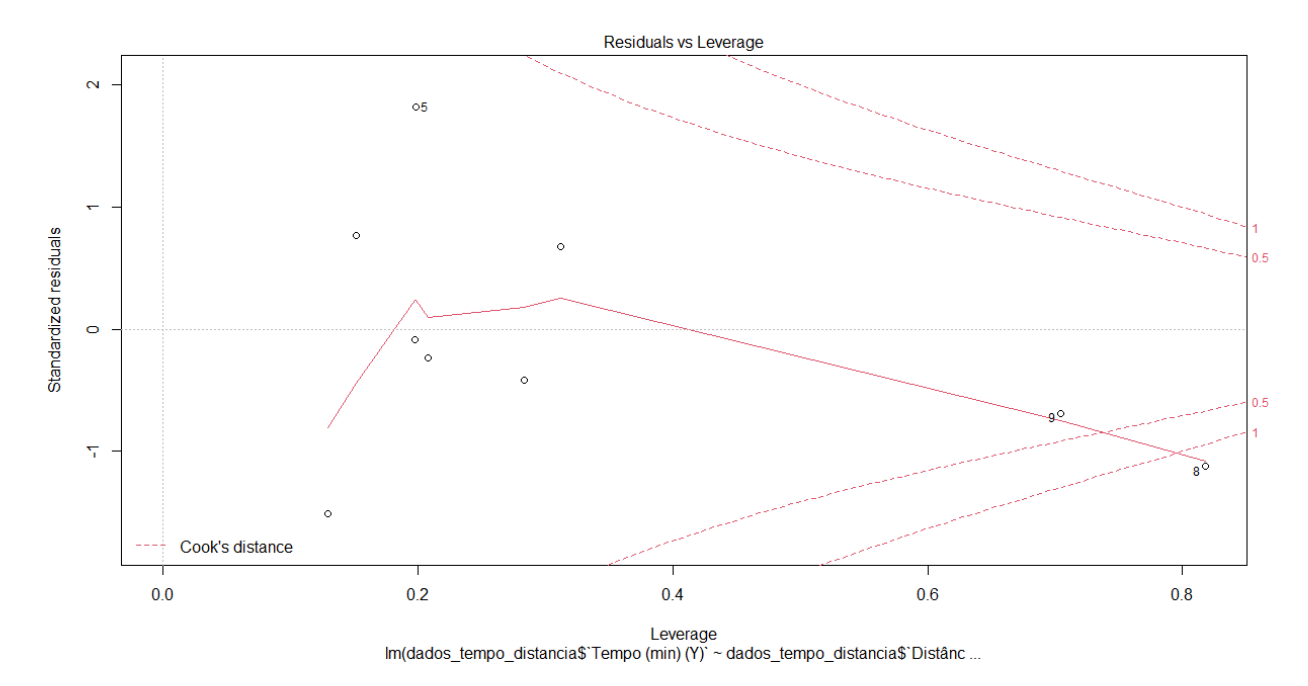

#### 4.7 Exportar csv

write.xlsx(data, file = "nomedoarquivo.xlsx")

write.csv(data, file = "nomedoarquivo.csv")

## Referências

PACHECO et al. Aprendendo R. Escola Nacional de Saúde Público: Fiocruz, 2017.

GUJARATI, Damodar N. PORTER, Dawn C. **Econometria Básica**. 5. ed. Porto Alegre: AMGH Editora Ltda, 2011.